## **Customer Invoice Look-up**

Last Modified on 04/30/2021 3:16 pm CDT

Video Length: 2:41

## Video Description:

There are a few ways to search for a specific invoice within the ConnectBooster portal.

- 1. If you know the invoice number, you can use the search bar found in the upper right and begin typing until you see the invoice number populate in the list below.
- If you wish to look up the specific company the invoice is tied to, you can use the A/R by Company list found on the Dashboard screen of your ConnectBooster portal or, by viewing the Customers list found under the 3 line drop-down > Settings.

To view additional information on what is available when you view an invoice, please take a look at our Viewing Invoices support article.

\*Hearing impaired? Turn on the auto-generated subtitles available in the video Settings.